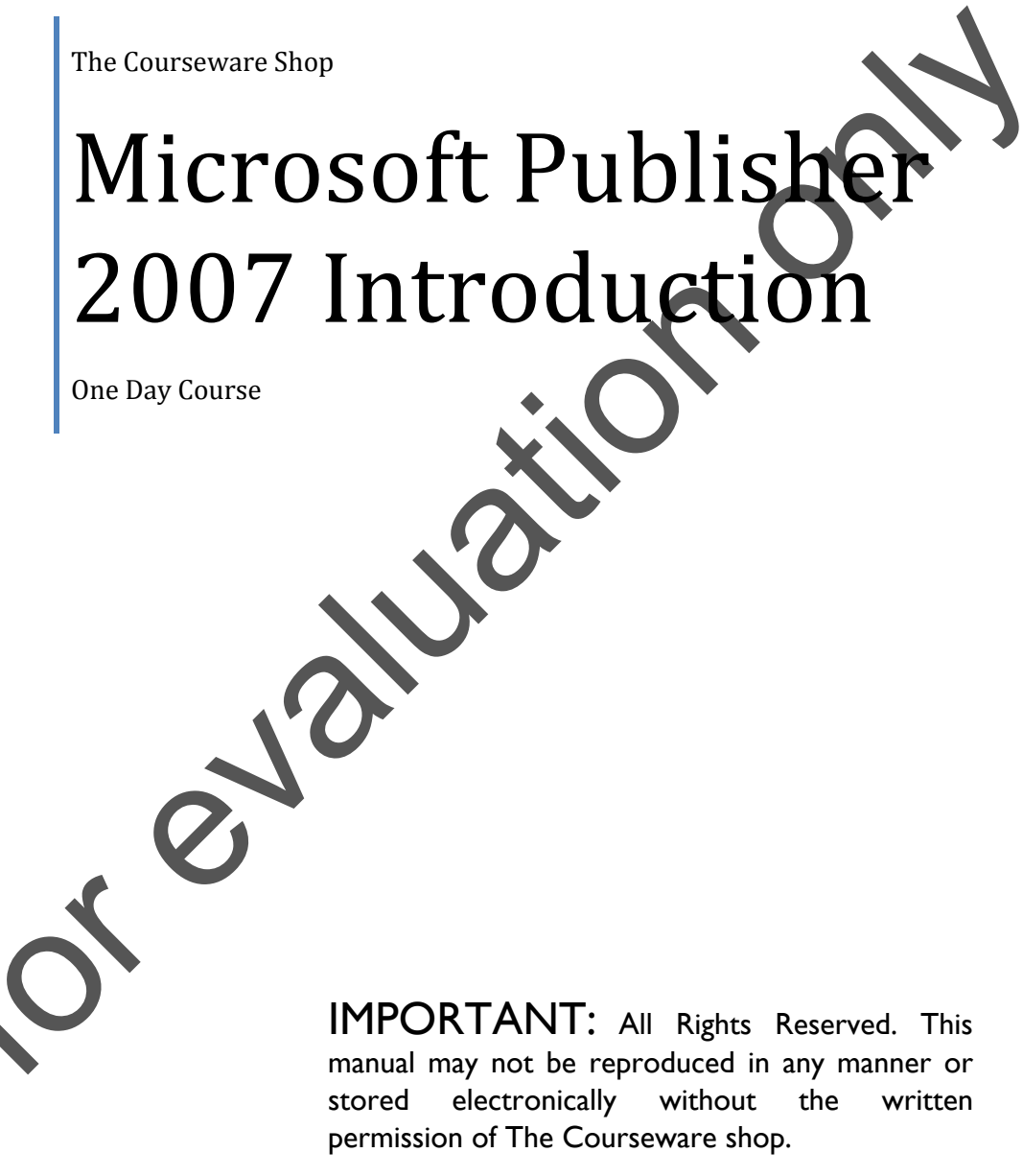

©2007-2009 The Courseware Shop. All rights Reserved.

# TABLE OF CONTENTS

### MODULE 1: GETTING STARTED

| Laying out a New Publication              |
|-------------------------------------------|
| Using a Page Wizard                       |
| The Publisher Window                      |
| Using the Zoom Tool                       |
| Saving, Closing and Opening a Publication |
| Publications with more than one page      |
| Using Help                                |
| Printing and Print Troubleshooter         |
| Getting Started : A Summary               |
| MODULE 2: WORKING FROM A BLANK PAGE       |
|                                           |
| Opening a Blank Publication               |
| Layout and Ruler Guides                   |
| Working with Objects                      |
| The Snap Command                          |
| Cutting, Copying and Pasting Objects      |

#### MODULE 3: WORKING WITH TEXT

| Working with Text                | 2  |
|----------------------------------|----|
| Creating a Text Frame            | 5  |
| Manipulating Text Frames         | 7  |
| Formatting Text                  | 12 |
| Adding Pages to your Publication | 18 |
| Viewing a Two-Page Spread        | 20 |
|                                  |    |

| MODULE 4:                  | SPECIAL TEXT FOOLS |
|----------------------------|--------------------|
|                            |                    |
| Crreate WordArt            | 2                  |
| The WordArt Effects        |                    |
| Special Effects in WordArt | 7                  |
| Working with Tables        |                    |
| Adding Text to Table Cells |                    |
| Table Rows and Columns     |                    |

# MODULE 1: GETTING STARTED

### **Objectives**

After completing this module you will be able to:

- Layout a new publication
- Navigate around publication pages
- Use Publisher Help

### **Topics**

| Laying out a New Publication              | 2  |
|-------------------------------------------|----|
| Using a Template                          | 3  |
| The Publisher Window                      | 9  |
| Using the Zoom Tool                       | 11 |
| Saving, Closing and Opening a Publication | 13 |
| Publications with more than one page.     | 17 |
| Using Help                                | 19 |
| Printing                                  | 21 |
| Getting Started : A Summary               | 22 |
|                                           |    |

## LAYING OUT A NEW PUBLICATION

#### ABOUT PUBLISHER

Publisher is designed for desktop publications from professional looking newsletters to birthday and business cards. Publications can be made from text, photographs, clip-art and drawings or any combination.

There is a wide selection of *Templates* which enable you to design your publication quickly by taking you through stage by stage instruction. However with a little practice and familiarisation with Publishers design tools you will find that laying out a new publication from scratch is easy.

#### CREATING A NEW PUBLICATION

Before creating a new publication it is a good idea to have an image in mind about what the finished product will look like. For example what size paper will it be printed on? Is it to be single or double sided? Full colour or greyscale?

Knowing what you are aiming at will help you chose the right *Template* from the start and save time and frustration later.

Finally, it is important to think of the purpose of the publication, its content and audience. This will bear great influence on the layout design you will choose to work to. If the publication is to be an informative newsletter for a swimming club, packed with the latest results and records you will want to work to a layout which allows a good deal of text. Likewise if it is an invitation to a party you may wish to include minimum text with scattered images.

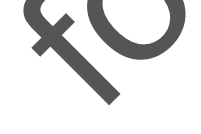

## USING A TEMPLATE

To produce a publication quickly, the simplest thing to do is to use one of the program's built in **Page Templates**. You access these from the **New Publication** pane. Publisher 2007 provides a series of different *types* of publications and each one of these comes in various pre-set *designs*. This may be useful for creating a range of different publications with the same design theme.

The **New Publication** pane (below) appears both when you start Publisher and when you choose to create a new publication from the File menu. The templates are previewed in the right hand pane. Publications types are shown in a list at the left of the screen and the most popular publication types are also shown as choices in the main body of the screen.

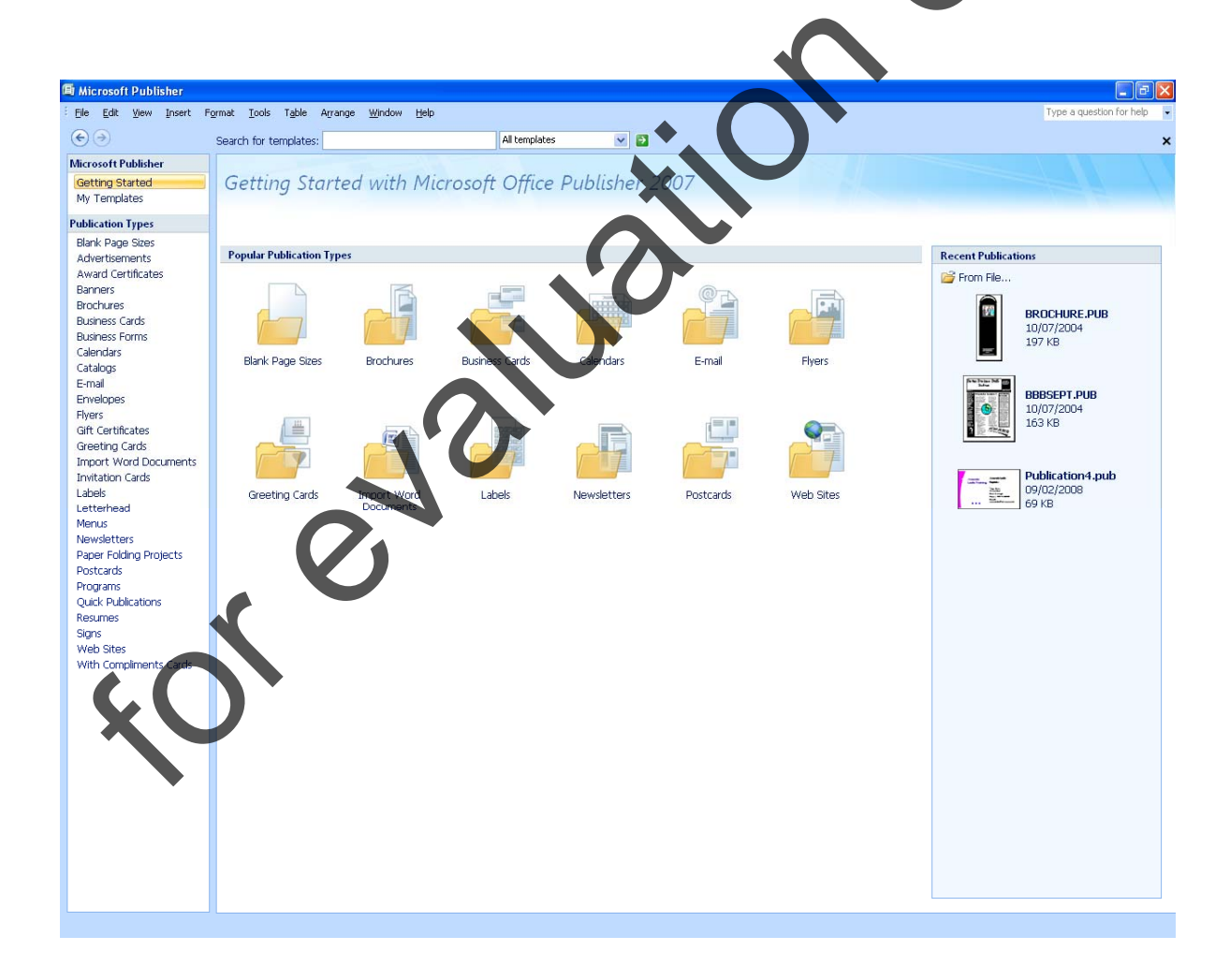

**NOTE: TO LOCATE, BROWSE AND OPEN EXISTING PUBLICATIONS FROM THIS SCREEN, MOVE TO THE** RECENT PUBLICATIONS **TASK PANE AT THE RIGHT OF THE SCREEN. IF YOUR PUBLICATION IS NOT LISTED AS A RECENT FILE CLICK ON** FROM FILE... **AT THE TOP OF THE THIS TASK PANE.** 

The first option in either list of publication types is the **Blank Page Sizes** publication type. Choosing this option would allow you to design your own layout from scratch using one of numerous pre-set page sizes. Pre-set page sizes are available for everything from business cards to websites

When you choose your publication type you will then be offered a list of designs from which you can choose the one that best suits your requirements. For example, if you click on Greeting Cards you will then be shown a selection of greeting card types. The publication sub-types are grouped with quick links at the top of the preview pane. You can choose one of these links to quickly move to a different greeting card type or scroll through the list of previews.

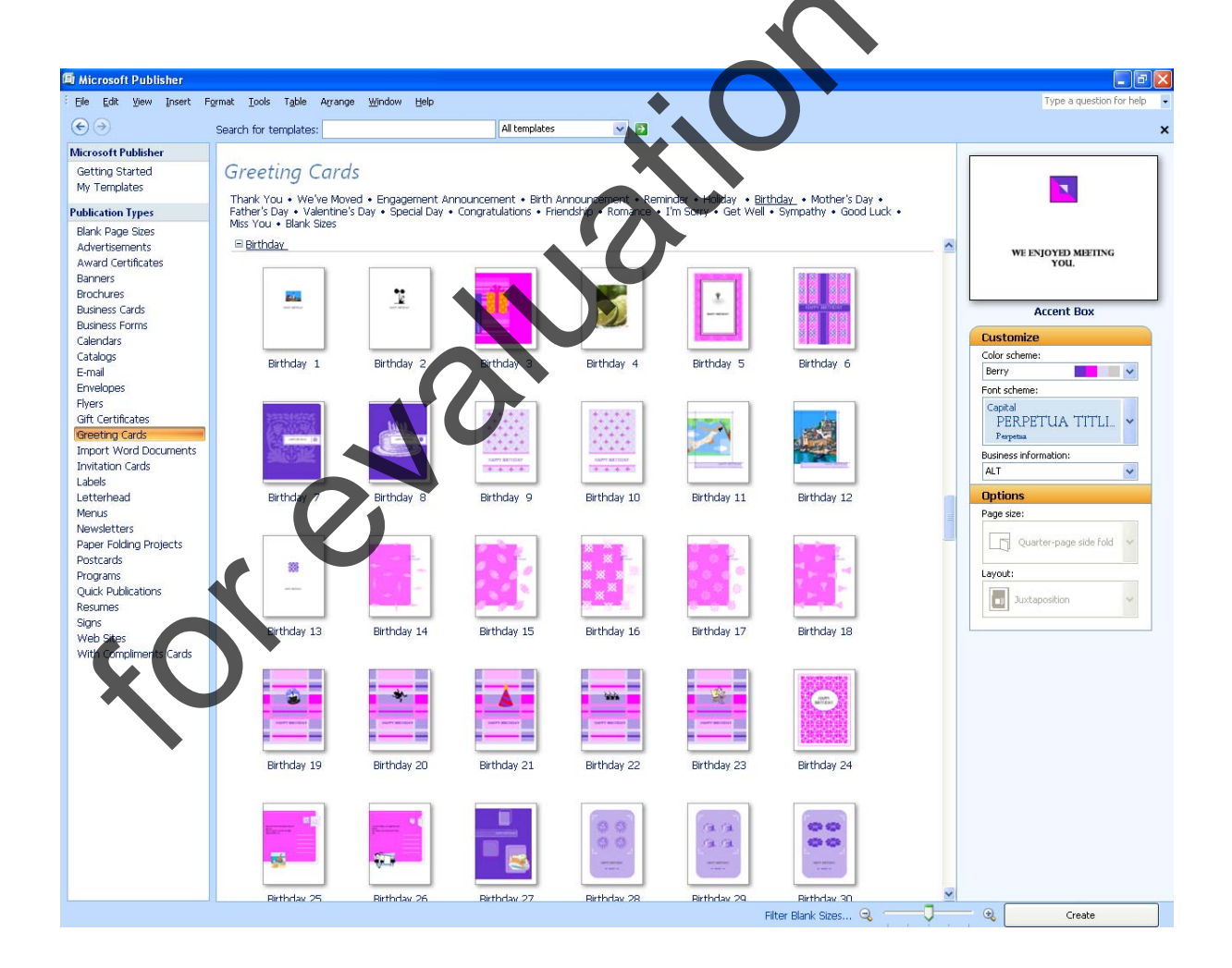

#### **BUSINESS INFORMATION**

When you begin using Publisher it is a good idea to add or update any personal details, such as address and contact numbers, which you may wish to include in several publications. You can store numerous business information sets within Publisher for different businesses or users and select the correct one when you create a new publication. By default Publisher will always use the business information set most recently used.

To create a business information set, move to the task pane at the right of the New Rublication window and choose **Create New** under the heading **Business Information**. From here you will be taken into a dialog box where you can enter address details, a tagline or motto and include a logo.

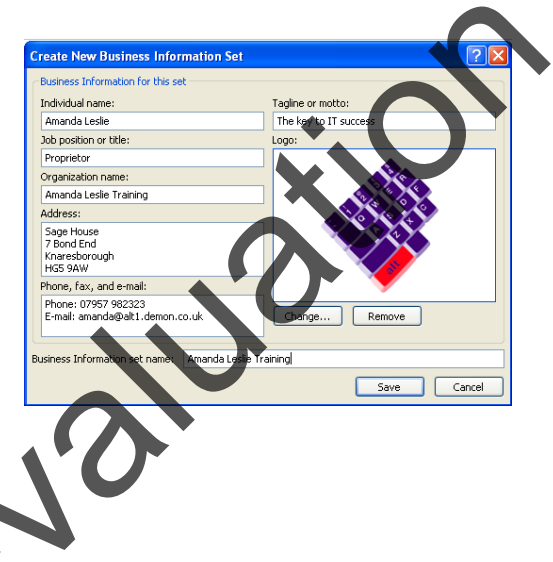

When several business information sets have been created you can easily select the correct one for the publication from the New Publication screen. If you need to edit any business information in you can do this while working on a publication by choosing **Business Information** from the **Edit** menu and selecting the set you wish to alter.

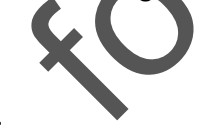